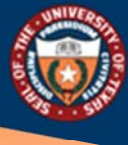

THE UNIVERSITY of TEXAS SYSTEM FOURTEEN INSTITUTIONS. UNLIMITED POSSIBILITIES. Office of Shared Information Services

# Manage Delegations- Delegate

# Table of Contents

| Over new                                | · · · · · · · · · · · · · · · · · · · |
|-----------------------------------------|---------------------------------------|
| How to Use PeopleSoft Fluid Delegations | 3                                     |
| Step 1 of 4 – My Delegated Authorities  | 4                                     |
| Step 2 of 4 – Accept or Reject          | 4                                     |
| Step 3 of 4 – Confirm                   | 4                                     |
| Step 4 of 4 – Accepted Status           | 5                                     |

## Overview

Peoplesoft Fluid Delegations offer users the power to initiate or authorize a PeopleSoft transaction by making someone else operate on their behalf. HCM transactions are incorporated through a step by step guided activity. See steps below to approve/reject a delegation request routed to you.

PeopleSoft Fluid Delegations is usually prompted by one of these scenarios:

- A manager takes leave and wants to delegate authority of managerial transactions to another person while away from the office.
- A senior executive does not have the time to process transactions and wants to delegate this authority to another person, such as an assistant.

#### **Delegation Terminology**

| Delegation     | The act of delegating one's authority to another user.       |
|----------------|--------------------------------------------------------------|
| Delegator      | A person that delegates authority to another user.           |
| Proxy/Delegate | A person granted authority to act on behalf of another user. |

#### **Requests Statuses and Delegation Statuses**

| Request Status | <b>Delegation Status</b> | Description                                                                        |
|----------------|--------------------------|------------------------------------------------------------------------------------|
| Submitted      | Inactive                 | When a delegator creates a new delegation request the system                       |
|                |                          | sets the request status to Submitted and delegation status to                      |
|                |                          | Inactive.                                                                          |
| Accepted       | Active                   | When a proxy accepts a delegation request, the system sets the                     |
|                |                          | request status to Accepted.                                                        |
|                |                          | The delegation status becomes Active only when the following two conditions occur: |
|                |                          | • The proxy accepts the delegation request.                                        |
|                |                          | • The system date is greater than or equal to the From                             |
|                |                          | Date and less than or equal to the To Date of the                                  |
|                |                          | delegation period.                                                                 |
| Accepted       | Inactive                 | If the proxy accepts the delegation request but the delegation                     |
|                |                          | request is future-dated, the delegation status remains Inactive                    |
|                |                          | until the system date is greater than or equal to the From Date.                   |
| Rejected       | Inactive                 | When a proxy rejects a delegation request, the system sets the                     |
|                |                          | request status to Rejected. The delegation status                                  |
|                |                          | remains Inactive.                                                                  |
| Ended          | Inactive                 | When the delegation authority period for the proxy expires,                        |
|                |                          | the system sets the request status to Ended and changes the                        |
|                |                          | delegation status to Inactive. This change occurs when the                         |

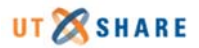

|         |          | system date is greater than the To Date of the delegation<br>authority period.<br>The system reassigns all pending transactions from the proxy<br>to the delegator. The system also removes the proxy's<br>temporary permission list and role, which removes the proxy's<br>navigation access to the online transaction.                                                                                                    |
|---------|----------|----------------------------------------------------------------------------------------------------|
| Revoked | Inactive | When the delegator revokes a delegation request, or the<br>delegation administrator revokes the delegation request on<br>behalf of the delegator, the system sets the request status<br>to Revoked and changes the delegation status to Inactive.<br>The system reassigns all pending transactions from the proxy<br>to the delegator. The system also removes the proxy's<br>temporary permission list and role, which removes the proxy's<br>navigation access to the online transaction. |

## How to Use PeopleSoft Fluid Delegations

Delegations can be easily accessed through the **Delegations** tile.

• Because this is a shared tile between **Employee Self Service** & **Manager Self Service**, if you have it in Employee Self Service it will also show in Manager Self Service and vice-versa.

| Test Disconnects of Taxas Sectors |                          | ✓ Manager Se   | elf Service           | 1                | ଜ | Q | ø | : | $\otimes$ |
|-----------------------------------|--------------------------|----------------|-----------------------|------------------|---|---|---|---|-----------|
|                                   | Financial Approvals      | HRMS Approvals | Delegations           | My Team          |   |   |   |   |           |
|                                   | Team Time and Attendance | Open Jobs      | Recruiting Activities | Team Performance |   |   |   |   |           |

#### Step 1 of 4 – My Delegated Authorities

Select the **My Delegated Authorities** tile to review delegated transactions. Delegation alerts will automatically be routed and may be found under the Notifications

**New path:** *HRMS > Enterprise Components > Delegations > My Delegated Authorities* 

|                           | Delegations  |                          |
|---------------------------|--------------|--------------------------|
| Create Delegation Request | My Delegates | My Delegated Authorities |
| 2>2                       |              | ÷                        |
| +                         |              |                          |
|                           |              |                          |

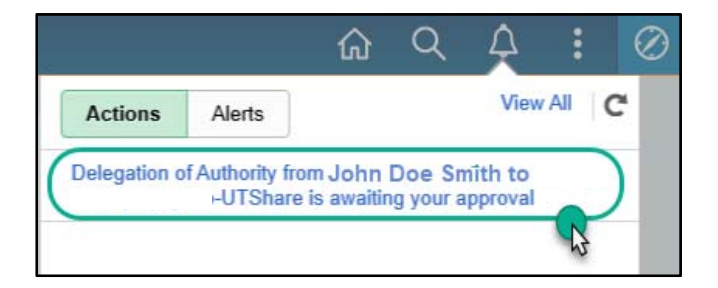

#### Step 2 of 4 – Accept or Reject

On the Submitted tab, the option to either **Accept** or **Reject** the delegation will be available. Click on transaction and choose action.

| < Delegat | ions          |       |          |         |           | My Delegated Auth | orities                  | ඛ              | ٩ | ۵ | 1 | 0  |
|-----------|---------------|-------|----------|---------|-----------|-------------------|--------------------------|----------------|---|---|---|----|
| Active    | Accepted      | Ended | Rejected | Revoked | Submitted |                   |                          |                |   |   |   |    |
| Accept    | Reject        |       |          |         |           |                   |                          |                |   |   |   | 14 |
| Tra       | ansactions    |       |          |         |           | Delegator         | Start Date / End Date    | Request Status |   |   |   |    |
| Π         | Reported Time |       |          |         |           | John Doe Smith    | 10/19/2020<br>10/23/2020 | Submitted      |   |   |   | >  |

# Step 3 of 4 – Confirm

Select Yes to confirm.

| < Delegations                                    | My Delegated Authorities                                  |                          | <u>ନ</u> ଦ     |     | 0   |
|--------------------------------------------------|-----------------------------------------------------------|--------------------------|----------------|-----|-----|
| Active Accepted Ended Rejected Revoked Submitted |                                                           |                          |                |     |     |
| Accept Reject                                    |                                                           |                          |                |     | 15: |
| Transactions                                     | Delegator                                                 | Start Date / End Date    | Request Status |     |     |
| TL Reported Time                                 | Are you sure you want to accept the selected delegations? | 10/19/2020<br>10/23/2020 | Submitted      |     | >   |
| C Delegations                                    | My Delegated Authorities                                  |                          | ۵ C            | ર 🖉 | Ø   |
|                                                  | Delegation request accepted                               |                          |                |     | ×   |

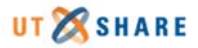

### Step 4 of 4 – Accepted Status

Next, the transaction(s) will be displayed under the **Accepted/Active** tab.

| < Delegati | ions            |       |          |         |           | My Delegated Authorities |                          | ଜ              | Q | ø | Ŧ | 0  |
|------------|-----------------|-------|----------|---------|-----------|--------------------------|--------------------------|----------------|---|---|---|----|
| Active     | Accepted        | Ended | Rejected | Revoked | Submitted |                          |                          |                |   |   |   |    |
| Accept     | Reject          |       |          |         |           |                          |                          |                |   |   |   | 14 |
| Tra        | ansactions      |       |          |         |           | Delegator                | Start Date / End Date    | Request Status |   |   |   |    |
| = π.       | . Reported Time |       |          |         |           | John Doe Smith           | 10/19/2020<br>10/23/2020 | Accepted       |   |   |   | >  |

• The delegator's report to employee will be displayed the routed approval.

|                                                                                                    | •                                                                                     |                                                                          |                                        |                                     |                                                                                                    |                         |                       |            | Timesheet             |                                                                                                    |
|----------------------------------------------------------------------------------------------------|---------------------------------------------------------------------------------------|--------------------------------------------------------------------------|----------------------------------------|-------------------------------------|----------------------------------------------------------------------------------------------------|-------------------------|-----------------------|------------|-----------------------|----------------------------------------------------------------------------------------------------|
| imesheet                                                                                                    |                                                                                       |                                                                          |                                        |                                     |                                                                                                    |                         |                       |            |                       |                                                                                                    |
|                                                                                                    |                                                                                       |                                                                          |                                        |                                     | Employ                                                                                                    | ee ID                   | FTE 1.000000          |            |                       |                                                                                                    |
| Sr Business Ar                                                                                                    | nalyst                                                                                |                                                                          |                                        |                                     | Empl Re                                                                                                    | cord 0                  | Empl Type Salaried    |            |                       |                                                                                                    |
| Manager Nar                                                                                                    | me John I                                                                             | Doe Smith                                                                |                                        |                                     | Emplo                                                                                                    | Class Classified        |                       |            |                       | Timesheet                                                                                                    |
| Actions -                                                                                                    |                                                                                       |                                                                          |                                        |                                     | Earliest Change                                                                                                    | Date 09/01/2020         | FLSA Exempt<br>Status |            |                       | Approval Monitor                                                                                                    |
| Select Anor                                                                                                    | ther Times                                                                            | heet                                                                     |                                        |                                     |                                                                                                    |                         |                       |            |                       | Reported Time                                                                                                    |
|                                                                                                    |                                                                                       | - Ulask                                                                  |                                        |                                     | 4                                                                                                    | Desuisue Mark Mart 15   | hak                   |            |                       | Reported Time Approval for WRKS on 2020-10-19:Pending                                                                                                    |
|                                                                                                    | *VH                                                                                   | iew By                                                                   |                                        | <u> </u>                            |                                                                                                    | PIEVIOUS VIEEK INEXT VI | CCA                   |            |                       | Reported Time/Absence                                                                                                    |
|                                                                                                    |                                                                                       | *Date 10/19/2020                                                         | • # •                                  |                                     |                                                                                                    | Print Timesheet Punch   | Timesheet             |            |                       | Pending for Doe, John                                                                                                    |
|                                                                                                    |                                                                                       |                                                                          | Rep                                    | ported Hours 40.00                  |                                                                                                    |                         |                       |            |                       | <ul> <li>Penerted Time Approval for WPKS on 2020 10 20-Dending</li> </ul>                                                                                                    |
|                                                                                                    |                                                                                       |                                                                          |                                        |                                     |                                                                                                    |                         |                       |            |                       | Reported Time Approval for WRKS on 2020-10-20. Pending<br>Reported TimeAbsence                                                                                                    |
| om Monday                                                                                                    | 10/10/2020                                                                            | to Sunday 10/2                                                           | 5/2020 (2)                             |                                     |                                                                                                    |                         |                       |            |                       | Pending                                                                                                    |
| onimonuay                                                                                                    | Mon<br>10/19                                                                          | Tue<br>10/20                                                             | W 10                                   | Ved T                               | hu Fri<br>122 10/23                                                                                                    | Sat<br>10/24            | Sun<br>10/25          | Total      | Time Reporting Code   | TLByPosMymi                                                                                                    |
|                                                                                                    | 10/10                                                                                 | TOLEO                                                                    |                                        |                                     |                                                                                                    | 10121                   | TOTES                 |            |                       | Reported Time Approval for WRKS on 2020-10-21:Pending                                                                                                    |
|                                                                                                    | 8.00                                                                                  | 8.00                                                                     | 8                                      | .00 8.1                             | 00.8                                                                                                    |                         |                       | 40.00      | WRKS - Salaried Worke | Repond Time Absence                                                                                                    |
|                                                                                                    |                                                                                       |                                                                          |                                        |                                     |                                                                                                    |                         |                       |            |                       | ( crossing                                                                                                    |
|                                                                                                    |                                                                                       | _                                                                        |                                        |                                     |                                                                                                    |                         |                       |            |                       | C TLByPostAges                                                                                                    |
| Sul                                                                                                    | ıbmit                                                                                 |                                                                          |                                        |                                     |                                                                                                    |                         |                       |            |                       | TubyPowner     To Dee, John     To Dee, John     To  |
| Sul                                                                                                    | ibmit                                                                                 |                                                                          |                                        |                                     |                                                                                                    |                         |                       |            |                       | TibyPastager     Tor Doe, John     Tor Doe, John     Tor Doe, |
| Sul                                                                                                    | ibmit<br>Time Status                                                                  | Summary                                                                  | Leave / Compe                          | ensatory Time Ab                    | sence <u>Exceptions</u>                                                                                                    | Payable Time            |                       |            |                       | ThibAnstyre Ter Dos.John     Reported Time Approval for WRKS on 2020-10-22:Pending     Report Breakerse      Prending     To Dos.John                                                                                                    |
| Sul<br>Reported T                                                                                                    | ibmit<br>Time Status                                                                  | <u>Summary</u>                                                           | Leave / Compe                          | ensatory Time                       | sence <u>Exceptions</u>                                                                                                    | Payable Time            |                       |            |                       | TL:Drividges Tor Dos, John     Reported Time Approval for WRKS on 2020-10-22:Pending Reported TimeJabance Pending     T.:Drividges     Tor Dos, John                                                                                                    |
| Sul<br>Reported T                                                                                                    | ibmit<br>Time Status<br>ve Status                                                     | Summary                                                                  | Leave / Compo                          | ensatory Time                       | sence <u>E</u> xceptions                                                                                                    | Payable Time            |                       |            |                       | Ti.th/hostspec     Tor Doe, John     Tor Doe, John     Reported Time Approval for WRKS on 2020-10-22:Pending     Reported TimeAbases     Ti.th/hostspec     Tor Doe, John     Reported Time Approval for WRKS on 2020-10-23:Pending                                                                                                    |
| Sul<br>Reported T<br>sported Time                                                                                                    | ibmit<br>Time Status<br>Ie Status                                                     | Summary                                                                  | Leave / Compo                          | ensatory Time                       | sence <u>E</u> xceptions                                                                                                    | Payable Time            |                       | 1-5 of 5   | z                     | TLB-Protect Time Approval for WRKS on 2020-10-22:Pending     Report Time Approval for WRKS on 2020-10-22:Pending     TLB-Protect Time Approval for WRKS on 2020-10-23:Pending     Reported TimeApproval for WRKS on 2020-10-23:Pending     Reported TimeApproval for WRKS on 2020-10-23:Pending                                                                                                    |
| Reported 1                                                                                                    | ibmit<br>Time Status<br>ve Status                                                     | Summary                                                                  | Leave / Compo                          | ensatory Time                       | sence <u>Exceptions</u>                                                                                                    | Payable Time            |                       | 1-5 of 5 🗸 | 2                     | TL:Drivitype:<br>Reported Time Approval for WRKS on 2020-10-22:Pending<br>Reported Time Approval for WRKS on 2020-10-22:Pending<br>Reported Time Approval for WRKS on 2020-10-23:Pending<br>Reported Time Approval for WRKS on 2020-10-23:Pending<br>Reported Time Approval for WRKS on 2020-10-23:Pending<br>Reported Time Approval for WRKS on 2020-10-23:Pending<br>Reported Time Approval for URKS on 2020-10-23:Pending                                                                                                    |
| Su<br>Reported 1<br>Ported Time                                                                                                    | time Status<br>e Status<br>Reported                                                   | Summary                                                                  | Leave / Compo                          | ensatory Time                       | Exceptions                                                                                                    | Payable Time            | Add Comments          | 1-5 of 5 🗸 | ×                     | Think-Instances     Reported Time Approval for WRKS on 2020-10-22:Pending     Reported Time Approval for WRKS on 2020-10-23:Pending     Think-Instances     Pending     To Doe, John     Pending     To Doe, John     O Think-Instances                                                                                                    |
| Su<br>Reported 1<br>sported Time                                                                                                    | ibmit<br>Time Status<br>e Status<br>Reported                                          | Summary                                                                  | Leave / Compr<br>Total                 | ensatory Time                       | Description                                                                                                    | <u>P</u> ayable Time    | Add Comments          | 1.5 of 5 💊 |                       | TLB-Protection     Ter Doe, John     Reported Time Approval for WRKS on 2020-10-22:Pending     Top Providing     Top Doe, John     Top Providing     Top Doe, John     Top Doe, John     To |
| Reported 1<br>ported Time<br>Q<br>ate<br>2/19/2020                                                                                                    | Time Status<br>e Status<br>Reported<br>Needs App                                      | summary<br>I Status                                                      | Leave / Compr<br>Total                 | TRC<br>WRKS                         | Exceptions Exception Description Salaried Worked                                                                                                    | Payable Time            | Add Comments          | 1.5 of 5 💊 |                       | TL:D/butkper     For Doe, John     Reported Time Approval for WRKS on 2020-10-22:Pending     TL:D/butkper     For Doe, John     TL:D/butkper     For Doe, John     TL:D/butkper     For Doe, John     TL:D/butkper     For Doe, John     TL:D/butkper     For Doe, John     TL:D/butkper     For Doe, John     TL:D/butkper     For Doe, John     TL:D/butkper                                                                                                    |
| Su<br>Reported 1<br>sported Time<br>ate                                                                                                    | Itime Status Itime Status Reported Needs App                                          | Summary                                                                  | Leave / Competition                    | TRC<br>WRKS                         | Exceptions  Exception  Salaried Worked  Submit of Monked                                                                                                    | <u>P</u> ayable Time    | Add Comments          | 1.5 of 5 💊 | 2                     | Tubhouteges     Reported Time Approval for WRKS on 2020-10-22:Pending     Reported Time Approval     To Doe, John     To Doe, John     Reported Time Approval for WRKS on 2020-10-23:Pending     Reported Time Approval for WRKS on 2020-10-23:Pending     To Doe, John     Reported Timesheet                                                                                                    |
| Su<br>Reported 1<br>sported Time<br>III Q<br>ute<br>D/19/2020<br>D/20/2020                                                                                                    | Ibmit Time Status Ie Status Reported Needs App Needs App                              | s Summary<br>I Status<br>iproval                                         | Leave / Compo<br>Total<br>8.00         | nsatory Time                        | Salaried Worked                                                                                                    | <u>P</u> ayable Time    | Add Comments          | 1.5 of 5 N |                       | TLB-Produces     Ter Dok. John     Reported Time Approval for WRKS on 2020-10-22:Pending     Reports Translations     Ter Dok. John     TEr Dok. John     TEr Dok. John     TEr Dok. John     TER Dok. John     TER Dok. John   |
| Su<br>Reported 1<br>ported 1<br>ported 1<br>ported 1<br>ported 2<br>ported 2 | Time Status<br>e Status<br>Reported<br>Needs App<br>Needs App<br>Needs App            | s Status<br>Status<br>proval<br>proval                                   | Leave / Compo<br>Total<br>8.00<br>8.00 | TRC<br>WRKS<br>WRKS<br>WRKS         | Exceptions Exceptions Description Salaried Worked Salaried Worked                                                                                                    | Payable Time            | Add Comments          | 1-5 of 5 N |                       | Tub/hottper     Reported Time Approval for WRKS on 2020-10-22:Pending     Report ImeAbases     Pending     Tub/hottper     To Doe.John     Reports TimeAbases     Pending     Tub/hottper     for Doe.John     Tub/hottper     for Doe.John     Reports TimeAbases     Pending     Tub/hottper     for Doe.John     Reports TimeAbases     Pending     Tub/hottper     for Doe.John     Reports     Reports     for Doe.John     Reports     for Doe.John     Reports     for Doe.John     Reports     for Doe.John     Reports     for Doe.John     Reports     for Doe.John     Reports     for Doe.John     Reports     for Doe.John     Reports     for Doe.John     Reports     for Doe.John     Report     for Doe.John     Report     for Doe.John     Report     for Doe.John     Report     for Doe.John     for Doe.John     for Doe.Jo |
| Su<br>Reported 1<br>ported Time<br>P Q<br>ute<br>0/19/2020<br>1/20/2020<br>1/21/2020<br>1/22/2020                                                                                                    | Ibmit Time Status E Status Reported Needs App Needs App Needs App Needs App Needs App | s Summary<br>Summary<br>I Status<br>proval<br>proval<br>proval<br>proval | Leave / Compt                          | TRC<br>WRKS<br>WRKS<br>WRKS<br>WRKS | Exceptions Exceptions Esception Esception Esce | Payable Time            | Add Comments          | 1.5 of 5 N |                       | TLB-Produces     Ter Doe, John     Reported Time Approval for WRKS on 2020-10-22:Pending     Reports Translateses     Prending     T.ByProduces     Ter Doe, John     T.ByProduces     Ter Doe, John     T.ByProduces     Ter Doe, John     Ter Doe, John     Ter D |

• Routed approval transactions will be available under the **HRMS Approvals** tile.

| C Employee Self Service |   |               | Pending Approvals                                                                          | ଜ | Q | Ø                  | :    | 0 |
|-------------------------|---|---------------|--------------------------------------------------------------------------------------------|---|---|--------------------|------|---|
| View By Type            | * | т             |                                                                                            |   |   |                    |      |   |
| Al                      | 2 | Reported Time |                                                                                            |   |   |                    | 2 10 |   |
| Reported Time           | 2 | Reported Time | Cuantity for Approval 40.00 Hours<br>10/19/2020 - 10/23/2020<br>Jac Delegated by Doe, John |   | 8 | Routed<br>10/21/20 | 20   | > |

|                                                 | pprovals                                                                                                    |                                                                                                    | Reported Time                                                                               |                                                                                                    | ଜ ୧ 🖉 ፡ 🖉            |
|-------------------------------------------------|----------------------------------------------------------------------------------------------------|----------------------------------------------------------------------------------------------------|---------------------------------------------------------------------------------------------|----------------------------------------------------------------------------------------------------|----------------------|
| Sr Business<br>5 line(s)<br>S Delegate          | s Analyst<br>) are pending your approval<br>ed by Doe, John                                                        |                                                                                                    |                                                                                             |                                                                                                    | Approve Deny         |
| Summary                                         |                                                                                                    |                                                                                                    |                                                                                             |                                                                                                    |                      |
| Quant<br>View Legend<br>• Reported              | Time Period 1<br>Quantity for Approval 4<br>tity Submitted/ Approved 0<br>Quantity Denied 0<br>d<br>d Time Details | 0192020 - 10/23/2020<br>0.00 Hours<br>0.00 Hours<br>0.00 Hours                                                  |                                                                                             | Quantity Scheduled 40.00 Hours<br>Quantity Reported 40.00 Hours                                                                                                    |                      |
|                                                 |                                                                                                    |                                                                                                    |                                                                                             |                                                                                                    |                      |
| Pending                                         | All                                                                                                    |                                                                                                    |                                                                                             |                                                                                                    | 5 rows               |
| Pending                                         | All<br>Report Date                                                                                                 | Time Reporting Code                                                                                             | Quantity for Approval                                                                       | Reported for Date / Scheduled for Date                                                                                                    | 5 rows               |
| Pending Select                                  | All<br>Report Date<br>10/19/2020                                                                                   | Time Reporting Code<br>WRKS - Salaried Worked                                                                   | Quantily for Approval<br>8.00 Hours                                                         | Reported for Date / Scheduled for Date<br>8.00 Hours / 8.00 Hours                                                                                                    | 8 rows               |
| Pending  Pending  Select                        | All<br>Report Date<br>10/19/2020<br>10/20/2020                                                                     | Time Reporting Code<br>WRKS - Salaried Worked<br>WRKS - Salaried Worked                                         | Quantity for Approval<br>8 00 Hours<br>8 00 Hours                                           | Reported for Date / Scheduled for Date<br>8.00 Hours / 8.00 Hours<br>8.00 Hours / 8.00 Hours                                                                                                    | 5 rows<br>> :<br>> : |
| Pending Pending Select                          | All<br>Report Date<br>10/19/2020<br>10/20/2020<br>10/21/2020                                                       | Time Reporting Code<br>WRKS - Salaried Worked<br>WRKS - Salaried Worked<br>WRKS - Salaried Worked               | Quantity for Approval<br>8 00 Hours<br>8 00 Hours<br>8 00 Hours                             | Reported for Date / Scheduled for Date<br>8.00 Hours / 8.00 Hours<br>8.00 Hours / 8.00 Hours<br>8.00 Hours / 8.00 Hours                                                                                | 5 rows               |
| Pending<br>Select<br>2<br>2<br>2<br>2<br>2<br>2 | All<br>Report Date<br>10/19/2020<br>10/20/2020<br>10/21/2020<br>10/22/2020                                         | Time Reporting Code WRKS - Salaried Worked WRKS - Salaried Worked WRKS - Salaried Worked WRKS - Salaried Worked | Quantity for Approval<br>8.00 Hours<br>8.00 Hours<br>8.00 Hours<br>8.00 Hours<br>8.00 Hours | Reported for Date / Scheduled for Date         8.00 Hours / 8.00 Hours         8.00 Hours / 8.00 Hours         8.00 Hours / 8.00 Hours         8.00 Hours / 8.00 Hours         8.00 Hours / 8.00 Hours | δ rows               |

| My Homepage                                                    |                                                                                                    |
|----------------------------------------------------------------|----------------------------------------------------------------------------------------------------|
| nesheet                                                        |                                                                                                    |
| pproval Monitor                                                |                                                                                                    |
| Reported Time Approval f                                       | or WRKS on 2020-10-19: Approved OView/Hide Comments                                                                                                    |
| Reported Time/Absence                                          |                                                                                                    |
| Approved<br>for Doe, John<br>TLByPosMgmt<br>10/21/20 - 9/24 PM |                                                                                                    |
| Comments                                                       |                                                                                                    |
| Reported Time Approval f                                       | or WRKS on 2020-10-20:Approved OView/Hide Comments                                                                                                    |
| Reported Time/Absence                                          |                                                                                                    |
| Approved<br>for Doe, Joh<br>TLByPosMgmt<br>10/21/20 - 9:24 PM  | n                                                                                                    |
| Comments                                                       |                                                                                                    |
| <ul> <li>Reported Time Approval f</li> </ul>                   | or WRKS on 2020-10-21:Approved Over/Hide Comments                                                                                                    |
| Reported Time/Absence                                          |                                                                                                    |
| Approved<br>for Doe, Joh<br>TLByPosMgmt<br>10/21/20 - 9.24 PM  | n                                                                                                    |
| Comments                                                       |                                                                                                    |
| Reported units operated f                                      | or WRKS on 2020-10-22:Approved Oview/Hide Comments                                                                                                    |
| Reported Time/Absence                                          | The second second |
| Approved                                                       |                                                                                                    |
| TLByPosMgmt<br>10/21/20 - 9:24 PM                              | n                                                                                                    |
| Comments                                                       |                                                                                                    |